## **Responding to an Ancillary Review Request in CAMS**

Ancillary reviews allow an assigned reviewer to request input on a disclosure or pre-approval request from anyone on campus and can be used in the approval process or to help determine if a management plan is necessary. This guide shows the steps to respond to an Ancillary Review Request in CAMS.

## **Respond to an Ancillary Review Request**

- 1. Open the record to be reviewed by clicking on the hyperlink in the notification.
- Review the information contained in the Request by clicking on View Certification. Refer to <u>CAMS</u> <u>Reviewer's Guide</u> if needed. Once you have completed your review, exit the certification to return to the workspace.

|                              | Dashboard A                                                                                                    | Agreements                                                                                                    | COI                                        | Export Control                  | Grants                                   | IACUC                                                                              | IRB                    |
|------------------------------|----------------------------------------------------------------------------------------------------|----------------------------------------------------------------------------------------------------|--------------------------------------------|---------------------------------|------------------------------------------|------------------------------------------------------------------------------------|------------------------|
|                              | Disclosures Reques                                                                                                    | sts Certifications                                                                                                    | Plans                                      | Triggering Events               | Reports Meeti                            | ngs Help Center                                                                    |                        |
| Click to see<br>disclosures. | COI > Certifications > Staff certificat<br>Administrative<br>Review<br>Certification created date:<br>1/10/2022 400 AM<br>Profile last submitted date:<br>3/21/2022<br>Training expiration date:<br>2/4/2023<br>Next Steps<br>Review Certification<br>Submit Administrative Review | on for<br>CERTOOOO<br>Certification type: Staff<br>Review type: Distribute<br>Assigned reviewer:<br>Awaiting Profile<br>Update | 01847<br>d Review<br>Administrat<br>Review | : Staff certi<br>Review Complet | fication fo<br>Discic<br>Discic<br>Has s | 91<br>oser:<br>oser's department: Nati High Ma<br>gnificant financial interest: Ye | agnetic Field Lab<br>S |
|                              | S Request Clarifications                                                                                                    | History Snapsho                                                                                                    | ots                                        |                                 |                                          |                                                                                    |                        |
|                              | Acute To Department                                                                                                    | Filter by 🚱 Activity                                                                                                    | у 🔻                                        | Enter text to search            | ۹                                        | + Add Filter X Clear All                                                           |                        |
|                              | Assign Reviewer                                                                                                    | Activity                                                                                                    |                                            | Author                          |                                          | - Activity                                                                         | Date                   |
|                              | Manage Ancillary Reviews                                                                                                    | Profile Update                                                                                                    | d                                          | -                               |                                          | 3/21/2022                                                                          | 9:25 AM                |

3. From the workspace, click on the "Submit Ancillary Review".

| Administrative<br>Review<br>Certification created date:<br>8/9/2022 2:22 PM<br>Profile last submitted date:<br>10/4/2022<br>Training expiration date:<br>10/4/2023<br>Next Steps<br>View Certification | CERTOOD : Staf<br>Certification type: Staff<br>Review type: Distributed Review<br>Assigned reviewer:<br>Awaiting Profile<br>Update<br>Clarification<br>Reviewt | f certification for<br>Discloser:<br>Discloser's depart<br>Has significant fin | [<br>tment:<br>nancial interest: Yes |   |
|----------------------------------------------------------------------------------------------------|----------------------------------------------------------------------------------------------------|--------------------------------------------------------------------------------|--------------------------------------|---|
| Route To Department                                                                                                    | History Review Information Snapsho                                                                                                    | S                                                                              |                                      |   |
| Assign Reviewer                                                                                                    | Filter by 😢 Activity 💌 Enter text                                                                                                    | to search Q                                                                    | 🕂 Add Filter  X Clear All            | ۵ |
| Manage Ancillary Reviews                                                                                                    | Activity                                                                                                    | Author                                                                         | ▼ Activity Date                      |   |
| Add Comment                                                                                                    | Managed Ancillary Reviews                                                                                                    | Brun, Dava                                                                     | 10/7/2022 12:00 PM                   |   |
| 🗲 Withdraw                                                                                                    | Profile Updated                                                                                                    |                                                                                | 10/4/2022 2:43 PM                    |   |

- **4.** On the Submit Ancillary Review form:
  - **Q1:** Check the box beside your name.
  - **Q2:** Select Yes to approve this transaction or No to deny it.
  - Q3: If you chose No, add a comment on why it was rejected. If you chose Yes, comments are optional.
  - **Q4:** Add supporting documents as needed.

Click "OK" at the bottom of the page.

|        | ubmit Ancillary Review                                                                                                    |  |
|--------|----------------------------------------------------------------------------------------------------|--|
|        | 1. * Select the review you are submitting:                                                                                                    |  |
|        | Organization Person Review Type Required Instructions Instruction Documents                                                                    |  |
| Select | Department or College yes                                                                                                    |  |
|        | <ul> <li>2. * Have you completed your review of this certification and/or provided input, if needed?</li> <li>Yes O No <u>Clear</u></li> </ul> |  |
|        | 3. Comments:                                                                                                    |  |
|        | 4. Supporting documents:                                                                                                    |  |
|        | + Add                                                                                                    |  |
|        | Name                                                                                                    |  |
|        | There are no items to display                                                                                                    |  |
|        | OK Cancel                                                                                                    |  |

5. Log out.